## VIEW YOUR CURRENT RADIOACTIVE MATERIALS INVENTORY

Navigate to EHSA and log in with your UW NetID credentials.

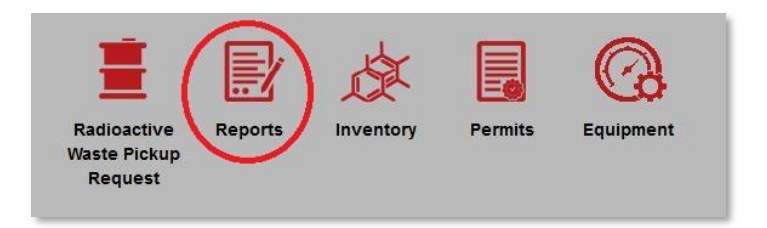

• Click on the Reports button.

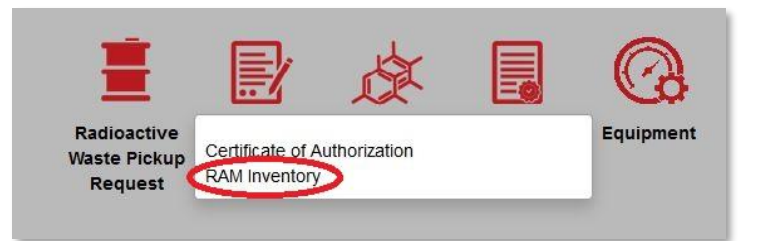

• Click on RAM Inventory

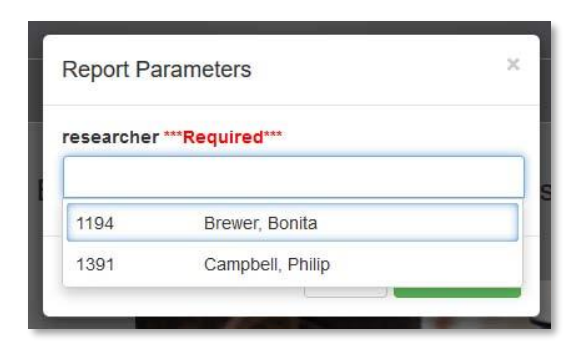

• Click the PI of interest. Only PIs that you are attached to will show up on this list.

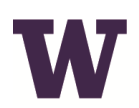

## **ENVIRONMENTAL HEALTH & SAFETY**

UNIVERSITY of WASHINGTON

| ×         |
|-----------|
| -         |
| ew Report |
|           |

• Once the PI is selected, click View Report.